附件4

组织审核操作流程说明

## 1. PC 网站审核

(1) 团员报到审核

管理员以组织账号、运营者以个人手机号登录 PC 网站(网址 tuan.12355.net),点击左边菜单栏"我的团员"即可查看当前组织团员资料。

| 1              |        |        | 1   | 颜    |            | 報約団合        | ×        |        |            |       |          |       |          |                   |
|----------------|--------|--------|-----|------|------------|-------------|----------|--------|------------|-------|----------|-------|----------|-------------------|
|                | and a  |        | ±84 | 893  | 全形         |             | ~ 8.5    | 88     |            | -     | 州在國文學    |       |          |                   |
| 登录官<br>國際理念    | 101105 |        | Ø   | 1618 | <b>R</b> • | a & a       | ****     |        |            |       |          |       |          |                   |
|                |        |        |     |      | <b>8</b> 8 | 手机电码        | PERM     | REVERS | 全日利学师      | 88    | Will     | anan. | *#153828 | NHARKO            |
| 杰 皇府           | 肥 利用   |        | 1   |      |            |             | ******** | 84     | 88         | 28    | 机关赛业单位职工 | 18.8  | 2017-12  | 851994            |
| <u>1</u> . IEŦ | 前道:    |        | 2   |      | 227        |             |          | iitit  | 大型         | 3.5   | 限制企业制工   | 91.85 | 2017-12  | 15119945          |
| 171 1738       | 0.00   |        | 3   |      |            |             |          | 通信     | ×9         | 32.84 |          | 88    | 2017-12  | 10111             |
| 9 mm           |        |        | 4   |      | -12        | 11111111111 |          | 18.02  | 409        | 12.86 | 92       | inn.  | 2017-12  | -                 |
| ○ 系统           | 管理     |        | 5   |      | ***        |             |          | 透信     | <b>R</b> 0 | 12.85 | 92       | 25.0  | 2017-12  | stines            |
| <b>忠</b> 回西    | 新加     | $\sim$ | 0   |      |            |             |          | 181    | #81        | 28    | RROOMI   | 88    | 2017-12  | NUCLEAR IN COLUMN |
| RAR            |        |        | 7   |      |            |             |          | .82    | 355        | 12,58 |          | 88    | 2017-12  | 接到市市核             |
|                |        |        |     |      |            |             |          | 1815   | 20.9       | 32.86 | **       | inn.  | 2017-12  | 10111444          |

选中某个团员,点击"资料审核"即可进行团员资料审核确认,勾选"通过", 点击"确定"即可;若"退回",则需要填写退回原因,退回确定后团员需 要修改资料再次提交审核:

| 全日制学历:                                      | 全部                                                                  | ~ 秋西:                                          | 全部                                   | -                                           | 所在团                                                                                                    | 克部: 全部                           | 8                                     | ~                                                                                 | 18.2                                  |  |  |
|---------------------------------------------|---------------------------------------------------------------------|------------------------------------------------|--------------------------------------|---------------------------------------------|----------------------------------------------------------------------------------------------------|----------------------------------|---------------------------------------|-----------------------------------------------------------------------------------|---------------------------------------|--|--|
| 🖉 क्षम                                      | 🗒 28 🖉 R                                                            | 4世紀                                            |                                      |                                             |                                                                                                    |                                  |                                       |                                                                                   |                                       |  |  |
|                                             | 姓名 手机号码                                                             | 春份证号码                                          | 实名认证状态                               | 全日射学历(                                      | RIA BRA R                                                                                                    | th油酸 中3                          | A FRANCISCI STREET                    | 资料状态                                                                              |                                       |  |  |
| 1                                           |                                                                     |                                                |                                      |                                             |                                                                                                    |                                  |                                       | <b>4</b> 0                                                                        | (共产主义青年)                              |  |  |
| 2                                           | 甲核团员 ×                                                              |                                                |                                      |                                             |                                                                                                    |                                  |                                       |                                                                                   |                                       |  |  |
| 3                                           | 请选择是否通过该团<br>动端的智慧团建系统。"                                            | 员的报到(注:如"<br>退票"后,团员可重新                        | 通过",该面员将<br>《提交报则资料,                 | 可进入移动拥的<br>)                                | 智慧团建系统:                                                                                                    | \$0"1 <u>88</u> 893", J          | 时请记员将不可进                              | <b>↓8</b>                                                                         | [月产主义青年]                              |  |  |
|                                             |                                                                     |                                                |                                      |                                             |                                                                                                    |                                  |                                       |                                                                                   |                                       |  |  |
|                                             | 基本信息                                                                |                                                |                                      |                                             |                                                                                                    |                                  |                                       |                                                                                   |                                       |  |  |
|                                             | 姓名:                                                                 | 17 m T                                         |                                      |                                             |                                                                                                    |                                  |                                       |                                                                                   |                                       |  |  |
|                                             | 身份证号:                                                               | 11022-100                                      |                                      |                                             |                                                                                                    |                                  |                                       |                                                                                   |                                       |  |  |
|                                             | 宴名认证状态:                                                             | 通过                                             |                                      |                                             |                                                                                                    |                                  |                                       |                                                                                   |                                       |  |  |
|                                             | 入团年月:                                                               |                                                |                                      |                                             |                                                                                                    |                                  |                                       |                                                                                   |                                       |  |  |
|                                             |                                                                     |                                                |                                      | NRAC .                                      |                                                                                                    |                                  |                                       |                                                                                   |                                       |  |  |
| 自页                                          | 裁約团员                                                                | ×                                              | 1                                    |                                             |                                                                                                    |                                  |                                       |                                                                                   |                                       |  |  |
| 自页                                          | 我的团员                                                                | ×                                              |                                      |                                             |                                                                                                    |                                  |                                       |                                                                                   |                                       |  |  |
| i页<br>(学历: [                                | 我的团员                                                                | ×<br>×<br>#85:                                 | 全部                                   |                                             | ~ #                                                                                                    | 在國支部:                            | 全部                                    |                                                                                   | ~                                     |  |  |
| 自页<br>19学历: []<br>编辑 []                     | <b>我的团员</b><br>全部<br>员 全者 实料                                        | ×<br>マー 秋四:<br>平板                              | 全部                                   |                                             | ~ 所                                                                                                    | 左認支部:                            | 全部                                    |                                                                                   | × 💼                                   |  |  |
| 1页<br>N学历: []<br>編編 []                      | <b>我的团员</b><br>全部<br>2 章者 资料<br>社名 手机号码                             | ×                                              | 全部<br>实名认证状态                         | ***                                         | × 府<br>民族 职业                                                                                                    | 在田支部:                            | 全部                                    | 服約資料派                                                                             | ~ 8                                   |  |  |
| 1 <b>5</b><br>11955: [1<br>1111]            | <b>我的团员</b><br>全部<br>资 室都 《 资料<br>姓名 平和号码                           | ×<br>                                          | 健全<br>東名从亞状的                         | 至1100年7月                                    | ~ 所<br>民族 职业                                                                                                    | 生团支撑:<br>2. 风治南梁                 | 全部<br>中语指注印间                          | 超到资料状                                                                             | ~                                     |  |  |
| 自页<br>川学:55: [<br>-<br>-<br>                | <b>我的团员</b><br>全部<br>夏 查看 资料<br>社名 手机号码                             | ×<br>マー 状态:<br>単紙<br>参加证号码                     | 全部<br>实名以证状态                         | ###<br>全日新学历<br>#検護員                        | <ul> <li>新</li> <li>新</li> <li>5</li> <li>5</li></ul> | 在初支部:<br>2 政治商額                  | 全部                                    | · 新加速林以<br>米                                                                      | ×                                     |  |  |
| 合页<br>相举历:                                  | <b>我的团员</b><br>全都<br>夏 主者 《 安和<br>姓名 平机号码                           | ×<br>マ<br>単紙<br>身気従号码                          | 全部<br>实名认证状态                         | <ul> <li>全日制学历</li> <li>申検問員</li> </ul>     | ~ 所<br>民族 职业                                                                                                    | 在团支部:<br>2. 政治面貌                 | 全部<br>中语出生时间                          | 2012<br>2450<br>260<br>260<br>260<br>260<br>260<br>260<br>260<br>260<br>260<br>26 | ×<br>中国共产:<br>中国共产:<br>中国共产:<br>中国共产: |  |  |
|                                             | 我的团员<br>全部<br>员 空希 ② 资料<br>社名 手机号码<br>请选择是否通过该团员                    | ×<br>車板<br>身份証券柄<br>動作扱動(法: 加)<br>副同"后、(記)可重新  | 全部<br>实名认记状式<br>通过",通信员<br>端女和到面书。   | <ul> <li>全日転学历</li> <li>単模回過人移动調</li> </ul> | 一 所                                                                                                    | 左接支部:<br>2 政治商業<br>5.続: 如"違函     | 全部<br>牛孩独立时间<br>1 <sup>2</sup> 、影诚团然将 | 服知资料状<br>×<br>不可进入琴                                                               | × 第<br>中国共产<br>中国共产<br>中国共产           |  |  |
| 自页<br>約学25: 3<br>前編<br>【】<br>【】<br>【】<br>【】 | 我的团员<br>全部 金希 ④ 英科 近名 手机号码 适名 手机号码 适法择是否通过该团员 运动的户题组合提示机、"如 通过 ☑ 组网 | ×<br>車様<br>身份证号码<br>高的报到(法:10)                 | 全部<br>实名认证状态<br>"通过"、调酬员<br>"建文指到资料, | 1 全日制学历<br># 使回题<br># 明道入杨动副<br>}           | ✓ 用:<br>民族 取出                                                                                                    | 在10支部:<br>: 成治路統<br>5.61: 10"道() | 全部<br>中英品生时间<br>8 <sup>4</sup> 、别词把武将 | 强创资料状<br>×<br>不可进入等                                                               | × 第<br>中国共产<br>中国共产                   |  |  |
|                                             | 我的团员     全部     空 章者    全                                           | ×<br>車続<br>身份征号码<br>為的报動(法: 10<br>高高"后、(25)可重約 | 全部<br>菜名以记状想<br>潮过"、通訊角<br>"藏文和別面料。  | 5 全日影学历<br>移枝因员<br>将可进入领动部<br>)             | 》用                                                                                                    | 在初支部:<br>: 政治面貌<br>5.使: 和"潮雨     | 全部<br>中语虽然时间<br>1°,制语团员将              | 报到简件状<br>×<br>不可进入琴                                                               | 本部共产<br>中国共产<br>中国共产                  |  |  |

### 对于团员实名认证的特别说明:

团员资料如下 基本信息

姓名:

41.0

取消

1. 若实名认证状态为"未通过",则组织需要线下核验团员身份信息, 如果有错,则勾选"退回",退回团员申请,请团员再填写资料报到一次; 若核验无误,则在页面填写相关说明,上传照片证明,此时团员即报到成功, 实名认证状态会变为"线下通过"。

确定

2. 实名校验存在一定概率(低于5%)的不通过率,团员资料提交后的 24 小时之内,系统会自动对实名校验未通过的团员进行再次的核验,以减 少未通过率。组织干部可稍待半天,若系统状态仍为未通过,再进行线下核 验。

#### 附:团员报到常见问题解答:

https://mp.weixin.qq.com/s/m4sRyaev2vt4W5Vhuw02gw

## (2) 组织关系转接审核:

管理员以组织账号、运营者以个人手机号登录 PC 网站 (<u>http://tuan.12355.net/index main.html</u>)点【组织关系转接】→【待审 核】,列表中可以看到须本组织审核的转接业务。选中一名或多名团员,点 击【审核】,可选择【同意】或【退回】转接申请,则申请流转到下一节点 (或退回申请,结束转接流程):

|               |        | 首页 特 <b>审核 ×</b>                        |   |
|---------------|--------|-----------------------------------------|---|
| 登录者 组织类       | 查型     | 姓名: 提案<br>特出國文部: Q 特入國文部:<br>組织文系特接说明   |   |
| <u>鼎</u> 组织管理 |        | 2/ 审核                                   |   |
| ▲ 团干管理        | ~      | 姓名 状态 转出团支部                             |   |
| ⑦ 权限设置        | ~      | 1 1 2 1 1 1 1 1 1 1 1 1 1 1 1 1 1 1 1 1 | × |
| 系统管理          | ~      | 3 🕑 点击团员名字,可查看该团员的业务详情及个人资料             |   |
| <b>息</b> 团员管理 | ~      | 4 🕢 你已选择 吴王 🔪 陈二, 周二, 3名团员              |   |
| 组织关系转接        | $\sim$ | 5      批量同意       6     批量返回            |   |
| 待审核           |        | 7                                       |   |
| 已审核           |        | 8                                       |   |
| 发起转接          |        | 9                                       |   |
| 转接发起记录        |        | 10                                      |   |
| <b>茴</b> 团费管理 |        | 11                                      |   |
| ● 消息管理        | $\sim$ | 12<br>20                                |   |

点击团员名字,可查看该团员的转接业务详情(如下图),以及个人资料:

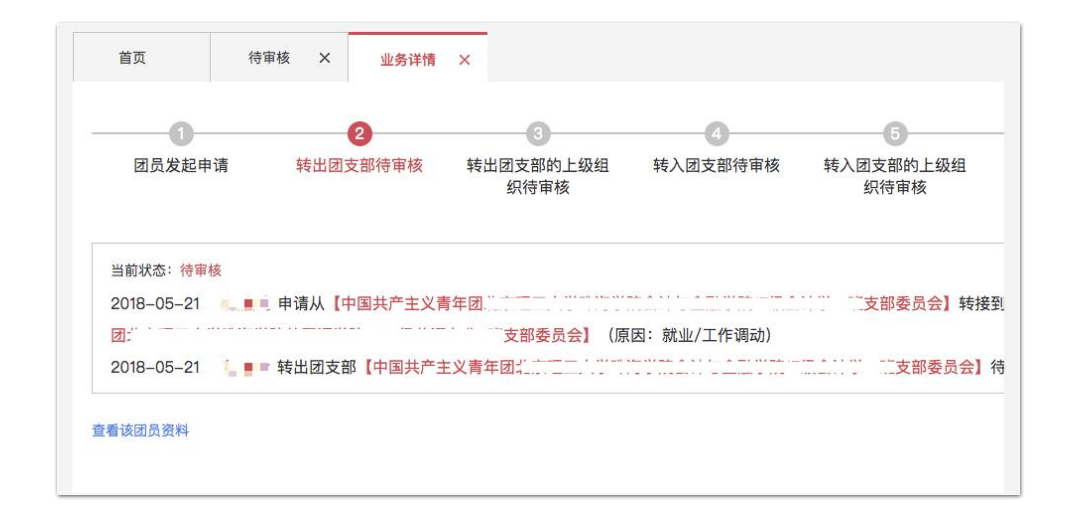

# 2. 微信企业号审核

(1)组织运营者进入微信企业号,点击"智慧团建"进入团务管理首页,点击 "资料审核"即可进行团员认证资料的审核。部分重要资料团员修改后需要组织 审核,也在此处,以同样的流程审核。查看确认资料后,点击"同意"即可完成 团员报到的审核,团员即成功入驻智慧团建系统,详见下图:

| <b>〈</b> Back Close       | 智慧团建       |        | く返回              | 关闭    | 资料审核           |                   |  |  |
|---------------------------|------------|--------|------------------|-------|----------------|-------------------|--|--|
|                           | 智慧团建       |        | <                |       | 资料审核           |                   |  |  |
| 团员管理                      |            |        | *审核团员的报到和重要资料的修改 |       |                |                   |  |  |
|                           |            |        | 序号               | 姓名    | 资料状态           | 操作                |  |  |
| (三 <sup>8</sup> )<br>资料审核 | EQ<br>团员查询 |        | 1                | Ŧ     | 报到待审核          | 审核                |  |  |
| 团干管理                      |            |        | 2                | 玲     | 报到待审核          | 审核                |  |  |
| <b>a</b> =                |            |        | з                | 翠     | 报到待审核          | 审核                |  |  |
| 团干查询                      |            |        | 4                | ā.    | 报到待审核          | 审核                |  |  |
| Back Close                | 资料审核详情     | 页 •••  | く返回              | 关闭    | 团员详情           |                   |  |  |
| <                         | 资料审核详情     | 页      | <                |       | 团员详情           |                   |  |  |
|                           |            |        |                  |       | TA的报到资料        |                   |  |  |
| 报到侍申核<br>申请类型:团员          | 员报到        |        | 资料               | 状态:报到 | 则待审核           |                   |  |  |
| 实名认证状态:                   | 通过         |        | 基本               | 信息    |                |                   |  |  |
| 申请项目                      | 申请前        | 申请内容   | 姓名               |       |                | after (1971-1971) |  |  |
| 团员报到                      | 无          | 报到认证资料 | 身份               | 证号    | 1.114          |                   |  |  |
| 查看TA的资料                   |            | >      | 入团               | 年月    |                | 2015-05           |  |  |
| 同意                        |            | 拒绝     | 所在               | 团支部   | 中国共产主义青年<br>支部 | 团<br>高一 (11) 团    |  |  |
|                           |            | 100 C  |                  |       |                |                   |  |  |

关于团员实名认证的特别说明:

1. 若团员实名认证状态为"未通过",则组织需要线下核验团员身份信息, 此时请根据手机页面提示,前往 PC 网站处理,移动端不支持手动通过。

2. 实名校验存在一定概率(低于 5%)的不通过率,团员资料提交后的 24 小时之内,系统会自动对实名校验未通过的团员进行再次的核验,以减少未通过率。组织干部可稍待半天,若系统状态仍为未通过,再进行线下核验。

(2) 组织关系转接审核:

与团员报到审核流程类似,只需在团务管理首页点击待审核,然后按要求操作即可。